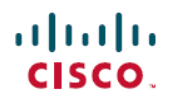

#### 常见问题解答

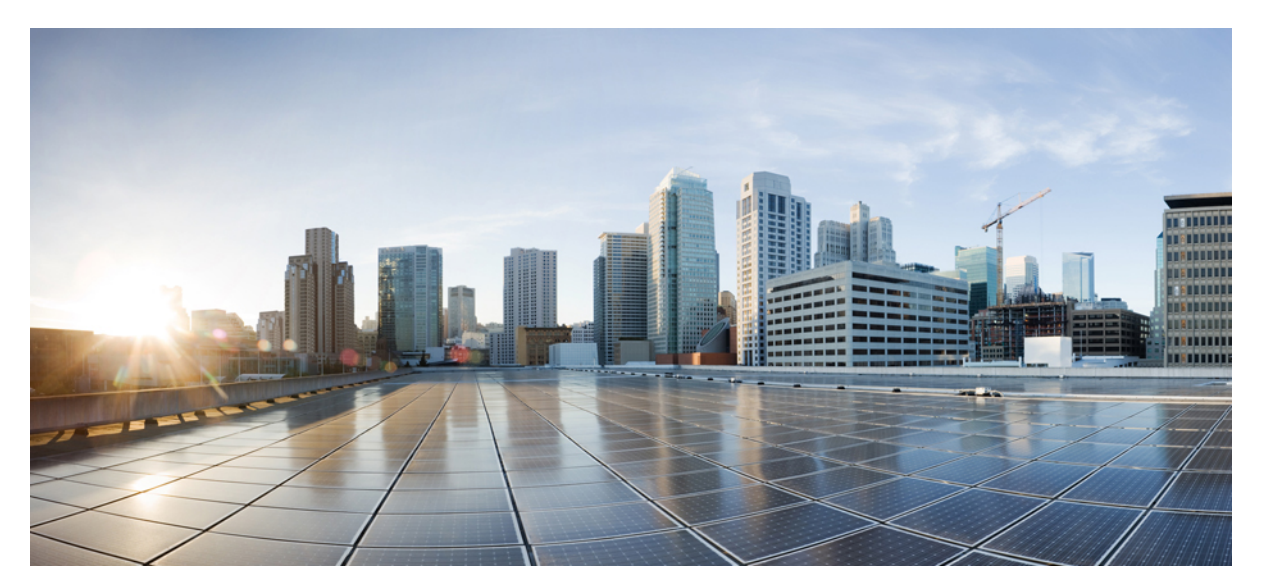

## 我的设备门户常见问题解答,1.4版

我的设备常见问题解答 2 我的设备门户 2 添加新设备 2 删除丢失、被盗和不使用的设备 3 管理移动设备 4

# 我的设备常见问题解答

#### 我的设备门户

- 问:为什么需要使用"我的设备"门户?
- 答: 您公司的政策可能允许您在公司网络中使用您自己的移动电话、平板电脑、打印机、网络电台,以及其他网络设备。 您可以使用"我的设备"门户来注册和管理这些可以访问公司网络的设备。

笔记本电脑、移动电话或平板电脑访问互联网,这些设备通常具有自带的网络浏览器。当您第一次尝试在公司网络 上使用这些设备时,系统会自动引导您进行注册,并安装所需的软件。在注册这些类型的设备时,您可能不需要使 用"我的设备"门户。但是在注册设备后,您可以使用"我的设备"门户执行诸如以下操作:删除设备;将设备标 记为"lost";恢复在标记为"lost"后又被找回的设备。

其他网络设备可能仅在执行音乐播放、文档打印和视频播放等活动时才需要访问网络,因此没有自带的网络浏览器。 要将此类设备添加到公司网络,则需要使用"我的设备"门户。

- 问:为什么我看到设备 ID 会显示不同类型的信息?
- 答: 当您添加个人设备时,设备 ID 会显示在 Manage Devices 页面上,并按照您在注册设备时输入的设备 ID 列出。但 是,设备通常会有多个设备 ID (例如有线连接和无线连接会使用不同的值)。在这种情况下,具有多个 MAC 地址 的设备将显示其主机名,作为其设备 ID。

#### 添加新设备

问: 在哪里能找到设备 ID?

- 答: 这取决于您的设备。所有可连接到网络的设备都具有唯一标识符,用以确保所有网络通讯都指向正确的设备。此标 识符通常称为 MAC 地址、Wi-Fi 地址或网络地址。它由六对以连字符分隔的字母数字字符组成,例如 00-01-0b-42-8f-82。要确认此标识符,请查阅要添加的设备的文档,或者向服务中心寻求帮助。
- 问:我刚刚添加了一个设备。为什么它的状态显示为"Pending"?
- 答: Pending 状态表示设备尚未调配。调配过程(使设备获得网络访问权限)可能需要 20 分钟才能完成。设备连接到网络并在思科 ISE 中注册后,其状态会变为 Registered。

问:我在尝试添加设备时遇到错误,系统提示设备已存在,但它并未显示在我的设备列表中。我如何才能添加此设备? 答:此错误表示已经有人将该设备添加到系统中。如果该设备未显示在您的列表中,可能是您的同事已经注册了该设备。 这种情况有以下几种解决方法:

- •如果您尝试添加的是打印机等外接设备,您需要联系帮助中心,以确定设备的当前所有者并让其帮助您解决此问题。
- •无论要添加什么类型的设备,您都可以联系帮助中心,他们可以确认是谁注册了该设备,并从数据库中将其删除,以便您能够重新注册。
- 问:我在尝试添加额外的设备时遇到错误,系统提示我已达到最大设备数量。我如何才能添加此设备?
- 答: 系统管理员会确定每个人可添加到网络中的设备数量。 如果达到此限制,则需要删除一个已有设备才能添加新的设备。
- 问:我输入了错误的设备 ID,我该如何纠正?
- 答:您只能使用 Edit 功能来更改设备说明。如果要更改设备名称或设备 ID,应首先使用 Delete 选项删除该设备,然后使用 Add 选项重新将其添加到门户。

#### 删除丢失、被盗和不使用的设备

- 问:如果我有设备丢失了,该怎么办?
- 答: 您应首先联系服务中心,确认您公司的相关政策。要在第一时间阻止捡到丢失设备的人访问您公司的网络,请在列 表中选择丢失的设备,然后点击 Lost。系统会阻止被识别为丢失设备的设备连接到网络,并将此类设备的状态从 Registered 更改为 Lost。此外,如果设备已在移动设备管理 (MDM)系统中注册,您可以取消该设备的注册。
- 问: 我最近找回了丢失的设备, 如何能将它重新连接到网络?
- 答: 您应首先联系服务中心,确认您公司的相关政策。要允许设备重新访问网络,请在列表中选择相应的设备,然后点击 Reinstate。 这样,设备无需额外调配即可连接到网络。
- 问:如果我有设备被盗了,该怎么办?
- 答: 您应首先联系服务中心,确认您公司的相关政策。要在第一时间阻止被盗设备访问您公司的网络,请在列表中选择 丢失的设备,然后点击Stolen。系统会阻止被识别为被盗设备的设备连接到网络,并将此类设备的状态从Registered 更改为Stolen。
- 问:如何能将找回的被盗设备重新连接到网络?
- 答: 您应首先联系服务中心,确认您公司的相关政策。要允许被盗设备重新访问网络,请在列表中选择相应的设备,然 后点击 Reinstate。恢复后的设备将显示为 Not Registered 状态,必须进行调配才能连接到网络。下次尝试将恢复后 的设备连接到网络时,该设备将再次执行自带设备调配过程。
- 问:如何删除不再使用的设备?

答: 在列表中选择要删除的设备,然后点击 Delete。 点击 Refresh 使所有更新反映在列表上。

### 管理移动设备

问: Full Wipe 与 Unenroll 有何区别?

- 答: 仅在满足以下条件的情况下,这两个选项才可用:您的公司已将"我的设备"门户与MDM系统集成;且MDM系统 支持这两个功能。许多公司使用 MDM 系统管理员工的移动设备。请根据以下说明选择适当的选项:
  - Full Wipe 会将移动设备重置为出厂默认设置,这会删除所有已安装的应用和已保存的数据。在设备丢失或需要 使用新设备替换旧设备的情况下,可选择此选项。
  - •Unenroll 仅会删除由您的公司安装的应用和设置,设备上原有的其他应用和数据仍会保留。如果您不再将某个 设备用于工作,可选择此选项。

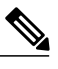

**注释** 如果您在 MDM 系统中注册了某个设备,以便通过它访问部门应用,在取消注 册该设备后,您将失去对这些应用的访问权限。

- 问: 在"我的设备"门户上选择"PIN Lock"与直接在设备上执行 PIN 锁定有何区别?
- 答: 仅在满足以下条件的情况下, "PIN Lock"选项才可用: 您的公司已将门户与 MDM 系统集成; 且 MDM 系统和移动 设备支持此功能。

移动设备通常具有锁定功能,该功能会在设定的时间段后锁定屏幕,以防止未经授权的访问。要使用此功能,您必须定义访问代码或 PIN (解锁设备时需要用到)。如果您未在移动设备上启用此锁定功能,则无法在"我的设备" 门户上使用"PIN Lock"选项来锁定设备。

如果已启用此功能,您可以在"我的设备"门户上使用"PIN Lock"选项直接远程锁定您的手机。这样可以防止设备丢失后被其他人使用。但是,您无法从"我的设备"门户设置 PIN;您必须先在移动设备上设置 PIN,才能使用"PIN Lock"功能。

© 2013-2014 Cisco Systems, Inc. All rights reserved.

# cisco.

美洲总部 Cisco Systems, Inc. San Jose, CA 95134-1706 USA 亚太区总部 Cisco Systems (USA) Pte. Ltd. Singapore 欧洲总部 Cisco Systems International BV Amsterdam, The Netherlands

Cisco 在全球拥有 200 多个办事处。相关地址、电话和传真号码可见于 Cisco 位于 www.cisco.com/go/offices 上的网站。